## 適格請求書の発行について

## インボイス対応請求書サイト 申請方法

こちらは㈱ジョイント・プロパティが物件をお預かりしているオーナー様用マニュアルです

・アカウント発行にはメールアドレスが必要です。

・課税事業者様のみ適格請求書の発行が可能となります。

弊社 Web サイト (https://www.joint-property.co.jp/) より 各種お問合せ ⇒ オーナー様専用窓口 ⇒ お問合せフォーム より アカウント発行申請 をお願いいたします

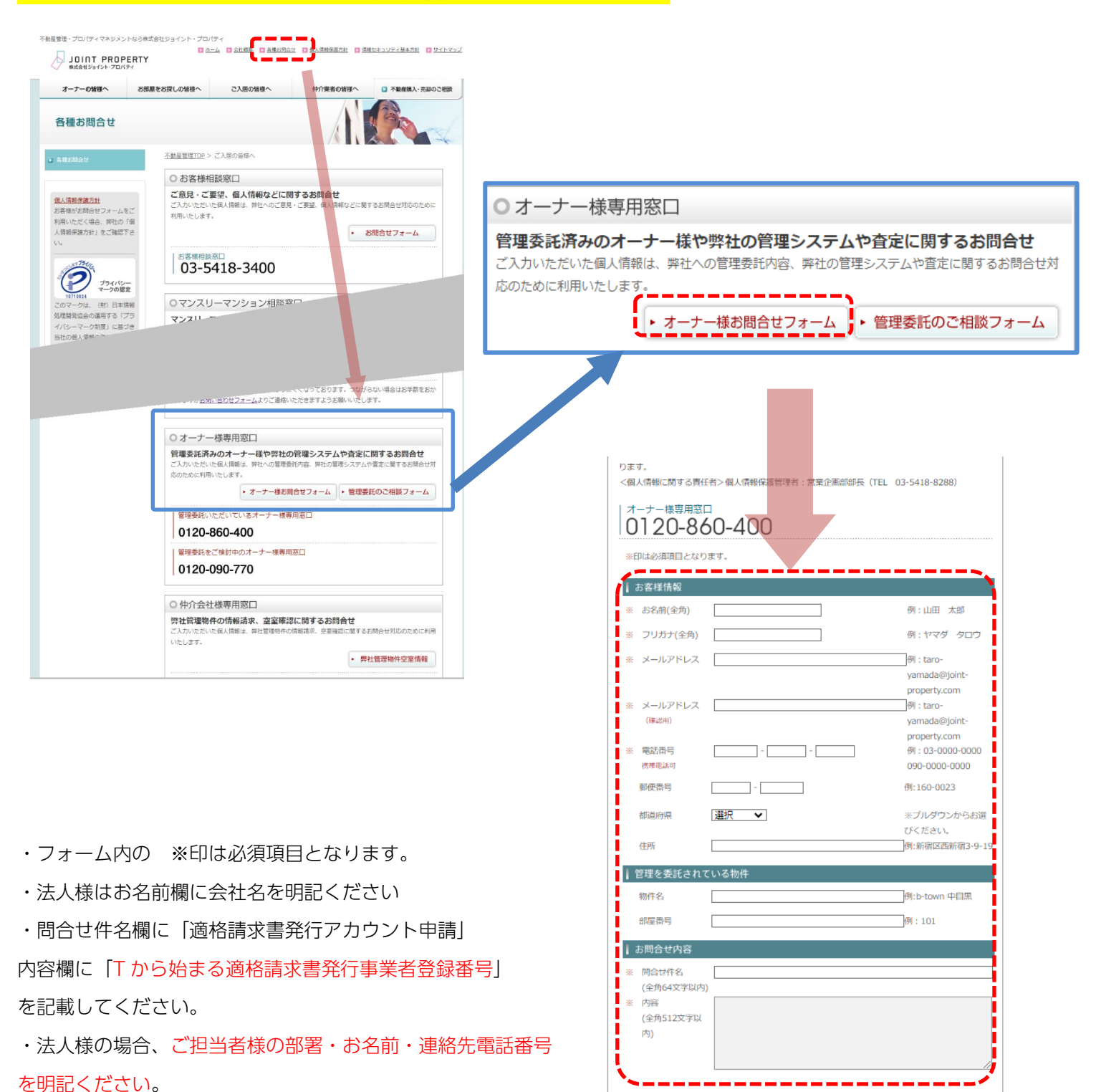

請求書 WEB のアカウントが発行されると「差出人 : 請求書 WEB (<u>seikyusyo\_web@visual-w.co.jp</u>)」 より以下のようなメールが届きます。

リンクをクリックして、ログインする際に利用するパスワードを設定してください。

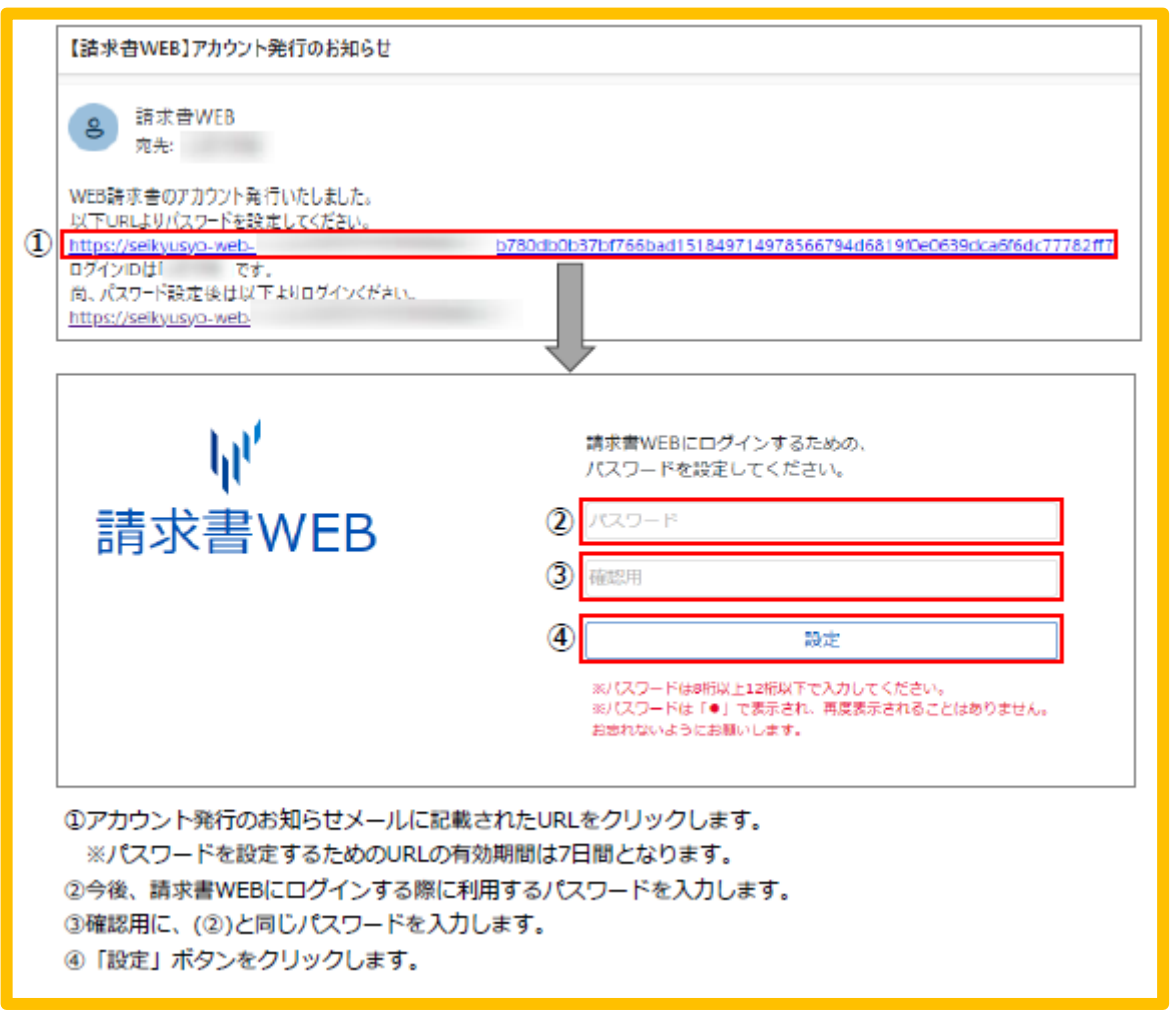

※メールの件名・本文内容は見本とは異なる場合があります

※アカウント発行には申請から5営業日程度お時間を頂きます。

※迷惑メール設定やドメイン指定などで受信制限を設定している場合は、請求書サイトからのメールが受信できないことがあります。

アカウントのお知らせは「<u>@visual-w.co.jp</u>」ドメインのメールアドレスから送信いたしますので、受信制限を設定している場合は 事前に設定の変更を行って下さい。

## 請求書 WEB サイトにて請求書の出力を行ってください

|   | Тор画面                                |  |
|---|--------------------------------------|--|
|   | ₩ 請求書WEB                             |  |
| 2 | インボイスをいつでもダウンロード<br>操作マニュアル<br>      |  |
|   | ※ Top 3 ¥ インボイス印刷                    |  |
| 4 | お知らせ<br>2023/09/04 <u>弊社休業日のお知らせ</u> |  |

- ① ログイン時のパスワードの変更、及びログアウトが可能です。
- ② バナーをクリックすると、関連するページへ遷移します。 ※設定により表示されるバナーは異なります。
- ③ 発行された適格請求書を確認、及び出力するメニューです。
- ④ 掲載されたお知らせが表示されます。

## ■ 請求書一覧

|   | 😤 Тор             | ¥ インポイス印刷          |                            |       |         |          |         |     |  |  |
|---|-------------------|--------------------|----------------------------|-------|---------|----------|---------|-----|--|--|
|   | 検粢条件              |                    |                            |       |         |          |         |     |  |  |
| 1 | 御請求対象者様名 御請求対象者様名 |                    | 請求月度 2023年09月度 ~ 2023年09月度 |       |         |          |         |     |  |  |
|   | 発行事業者             | ○○不動産              | 請求方法                       |       | *       |          |         | 検索  |  |  |
|   | 発行区分              | ◉ 請求書○ 全て○ 写し (控え) | ) 請求金額                     | 請求金額  | (下限) ~[ | 請求金額(上限) |         |     |  |  |
|   | 御                 | 請求対象者様名            | 請求方法                       | 請求    | 月度      | 請求金額     |         | 一括  |  |  |
| 2 | 源 太郎              |                    | 振込・現金                      | 2023年 | 9月度     |          | ¥77,221 | 出力  |  |  |
|   | 源 太郎              |                    | 振込・現金                      | 2023年 | 9月度     |          | ¥77,221 | 取下げ |  |  |

- ① 御請求対象者様名や請求月度、請求方法等を入力、及び選択し「検索」ボタンをクリックします。
  - ・請求月度…初期値として現在の月が表示されます。
  - ・発行区分…「発行区分:請求書」の場合、ログイン者が請求対象者となっている請求書のみ検索対象となるため、
    「写し(控え)」を検索したい場合には区分を切り替えてください。
- ② 表示された請求内容を確認し、「出力」ボタンより適格請求書を出力します。
  ※請求内容を変更、または削除された場合は「出力」ボタンではなく「取下げ」と表示されます。
  ※「一括」ボタンより、検索結果に表示された全ての請求に対し出力を行うことも可能です。

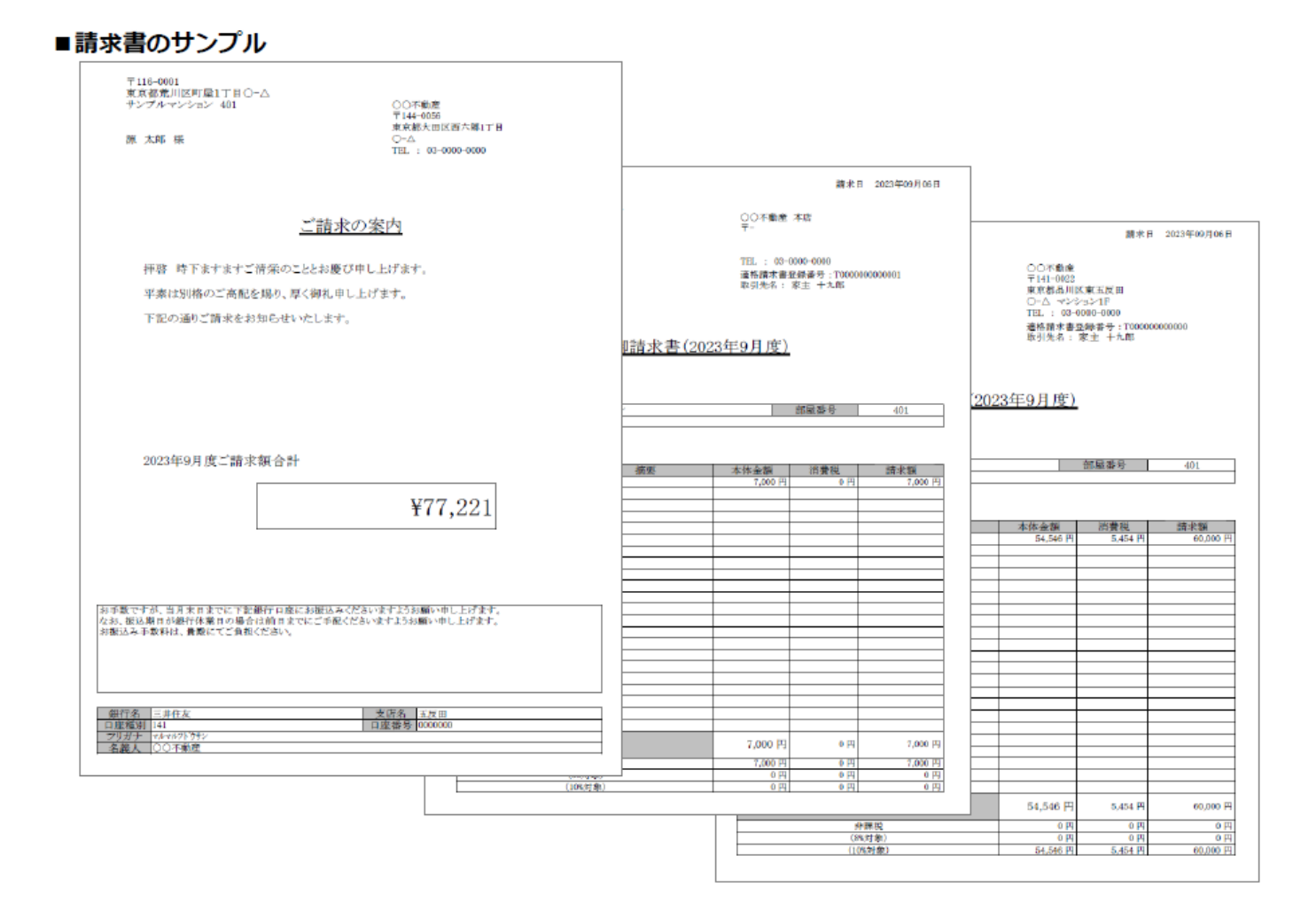

1枚目に請求の総額が記載された鏡(送付状)が出力され、2枚目以降に適格請求書が出力されます。

※「発行区分:写し(控え)」として出力した請求書には、鏡は出力されません。

※適格請求書が請求内容によっては複数枚に分かれる場合がありますが、適格請求書保存方式の要件は満たしている

ため、そのまま保存して差し支えありません。

以上